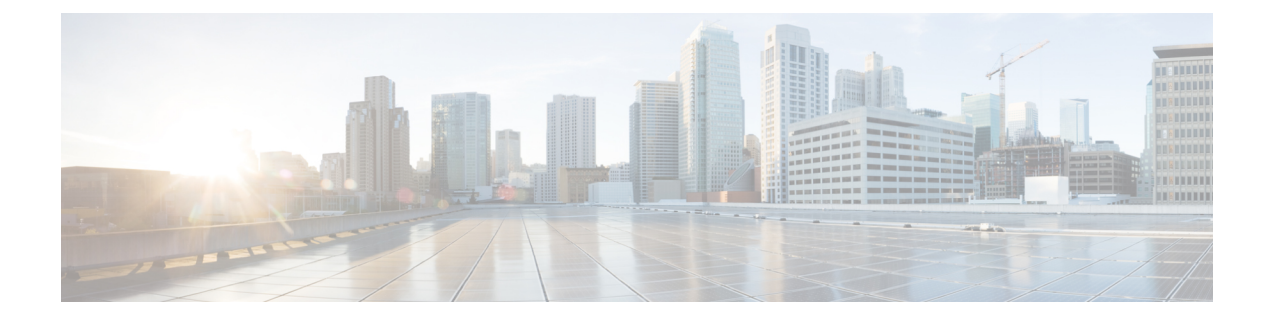

# **Managing Server Connections**

This chapter contains the following sections:

- Information About Server Connections, on page 1
- Guidelines and Limitations, on page 2
- Connecting to the vCenter Server, on page 2
- Validating vCenter Server Certificates, on page 5
- Disconnecting From the vCenter Server, on page 7
- Removing the DVS from the vCenter Server, on page 8
- Removing the DVS from the vCenter Server when the VSM Is Not Connected, on page 8
- Configuring Host Mapping, on page 10
- Verifying Connections, on page 12
- Verifying the Domain, on page 13
- Verifying the Configuration, on page 14
- Verifying the Module Information, on page 14
- Verifying the Module Information Using the vCenter Server, on page 16
- Feature History for Server Connections, on page 17

## Information About Server Connections

In order to connect to vCenter Server or an ESX server, you must first define the connection in theCisco Nexus 1000V including the following:

- A connection name
- · The protocol used
- · The server IP address
- The server DNS name
- Transport mode: IPv4 or IPv6
- All communication with vCenter Server is secured by the Transport Layer Security (TLS) protocol.

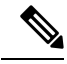

Note

Starting with Cisco Nexus 1000V for VMware vSphere, Release 5.2(1)SV3(2.1), you can now configure IPv4 or IPv6 transport mode for communication between VSM and vCenter server. You can switch VSM-vCenter communication between IPv4 to IPv6 transport mode using svs transport mode switch. To switch between IPv4 and IPv6 transport mode, ensure that the SVS connection is disconnected.

## **Guidelines and Limitations**

Follow these guidelines and limitations while configuring server connections:

- A single Virtual Supervisor Module (VSM) can only connect to one nxos-n1k-vmware-onlyvCenter Servernxos-n1k-microsoft-onlySCVMM at a time.
- A single VSM cannot connect to multiple nxos-n1k-vmware-onlyvCenter Servernxos-n1k-microsoft-onlySCVMMs at once.
- When the SVS transport mode is IPv4 and the SVS connection is in connected state, you can not reconfigure IPv4 address but you can reconfigure IPv6 address. To change IPv4 address, you need to disconnect the SVS connection and change the IPv4 address.
- You need to disconnect the SVS connection to switch between IPv4 and IPv6 transport mode

### **Connecting to the vCenter Server**

#### Before you begin

- Log in to the CLI in EXEC mode.
- You must know the following:
  - The datacenter name.
  - The vCenter Server IP address (IPv4 or IPv6) or hostname.
- You must be sure the following is set up:
  - The vCenter Server management station is installed and running.
  - The ESX servers are installed and running.
  - The Cisco Nexus 1000V appliance is installed.
  - The management port is configured.
  - The vCenter Server management station is installed and running.
  - The ESX servers are installed and running.
  - The Cisco Nexus 1000V appliance is installed.
  - The management port is configured.

- The DNS is already configured if you are configuring a connection using a hostname.
- An extension with vCenter Server has been registered. The extension includes the extension key and public certificate for the VSM. vCenter Server uses the extension to verify the authenticity of the request that it receives from the VSM. For instructions about adding and registering an extension, see the *Cisco Nexus 1000V Installation and Upgrade Guide*.

|        | Command or Action                                                                                            | Purpose                                                                                                    |  |  |
|--------|----------------------------------------------------------------------------------------------------|----------------------------------------------------------------------------------------------------|--|--|
| Step 1 | switch# configure terminal                                                                                   | Enters global configuration mode.                                                                                                    |  |  |
| Step 2 | switch(config)# svs connection name                                                                          | Enters connection configuration mode for<br>adding this connection between the Cisco<br>Nexus 1000V and either a particular ESX<br>server or vCenter Server. By using a name,<br>information for multiple connections can be<br>stored in the configuration.                                                                                                    |  |  |
| Step 3 | switch(config-svs-conn)# <b>protocol</b><br><b>vmware-vim</b>                                                | Use the <b>http</b> keyword to specify that this<br>connection uses the VIM protocol. This<br>command is stored locally.<br>The default is to use HTTP over SSL (HTTPS).                                                                                                    |  |  |
| Step 4 | <pre>switch(config-svs-conn)# transport type {ipv4  ipv6 }</pre>                                             | Specifies whether to use IPv4 or IPv6 type<br>address for communication between VSM and<br>vCenter server. Default value is IPv4.                                                                                                    |  |  |
| Step 5 | Do one of the following:                                                                                     | <ul> <li>If you are configuring an IP address, go to Step 6.</li> <li>If you are configuring a hostname, go to Step 7.</li> </ul>                                                                                                    |  |  |
| Step 6 | <pre>switch(config-svs-conn)# remote ip address<br/>ipaddress [vrf {vrf-name  <br/>default management}</pre> | Specifies the IP address of the ESX server or<br>vCenter Server for this connection. This<br>command is stored locally. <i>vrf-name</i> is case<br>sensitive and can be a maximum of 32<br>characters. If a VRF option is not specified,<br>the management VRF is taken by default.NoteYou can specify either IPv4 or IPv6<br>address.Go to Step 7 to configure the datacenter name. |  |  |
| Step 7 | switch(config-svs-conn)# remote hostname<br>hostname                                                         | Specifies the DNS name of the ESX server or<br>vCenter Server for this connection. This<br>command is stored locally.NoteDNS is already configured.                                                                                                    |  |  |

|         | Command or Action                                                            | Purpose                                                                                                    |  |
|---------|------------------------------------------------------------------------------|----------------------------------------------------------------------------------------------------|--|
| Step 8  | switch(config-svs-conn)# <b>remote port</b><br>number                        | Specifies the HTTP port number of vCenter<br>for this connection. The default port number<br>is 80. Though the communication is HTTPS,<br>vCenter receives the packets on its HTTP port                                                                                                    |  |
| Step 9  | switch(config-svs-conn)# <b>vmware dvs</b><br>datacenter-name [folder/] name | Identifies the datacenter name in the vCenter<br>Server where the Cisco Nexus 1000V is to be<br>created as a distributed virtual switch (DVS).<br>You can use this command before or after<br>connecting. The datacenter name is stored<br>locally.                                                                                                    |  |
|         |                                                                              | <b>Note</b> The Cisco Nexus 1000V folder<br>name must be the same in the<br>vCenter Server and in the VSM. If<br>the Cisco Nexus 1000V folder is<br>renamed in the vCenter Server, you<br>must manually rename the folder<br>name in the VSM. The names are<br>not automatically synchronized, and<br>if they are not the same, the DVS<br>connection between the VSM and<br>vCenter Server is broken. |  |
| Step 10 | switch(config-svs-conn)# connect                                             | Initiates the connection. If the username and password have not been configured for this connection, you are prompted for a username and password.                                                                                                    |  |
|         |                                                                              | The default is no connect. There can be only<br>one active connection at a time. If a previously<br>defined connection is up, an error message<br>appears and the command is rejected until you<br>close the previous connection by entering no<br>connect.                                                                                                    |  |

#### Example

This example shows how to connect to the vCenter server using IPv4 address:

```
switch# configure terminal
switch(config)# svs connection VC
switch(config-svs-conn)# protocol vmware-vim
switch(config-svs-conn)# transport type ipv4
switch(config-svs-conn)# remote ip address 192.168.0.1
switch(config-svs-conn)# remote hostname none
switch(config-svs-conn)# remote port 80
switch(config-svs-conn)# vmware dvs datacenter-name Hamilton-DC
switch(config-svs-conn)# connect
switch(config-svs-conn)# connect
switch# show svs connections
connection nlk-vc:
    hostname: -
```

```
ip address: 103.3.176.26
   ipv6 address: -
   remote port: 80
   transport type: ipv4
   protocol: vmware-vim https
   certificate: default
   datacenter name: dc-tb22
   admin:
   max-ports: 12000
   DVS uuid: 06 5d 0f 50 30 82 05 7d-fd 8e 9a 25 98 3c 7d 29
   dvs version: 5.0
   config status: Enabled
   operational status: Connected
   sync status: Complete
   version: VMware vCenter Server 6.0.0 build-2559268
   vc-uuid: 4fd42386-8cba-4055-8872-6340e2f61d86
   ssl-cert: self-signed or not authenticated
switch#
```

This example shows output for show svs connections command IPv6 SVS connection:

```
switch# show svs connections connection n1k-vc:
   hostname: -
   ip address: -
   ipv6 address: 2001::106:8:4:25
   remote port: 80
   transport type: ipv6
   protocol: vmware-vim https
   certificate: default
   datacenter name: dc-tb8
   admin:
   max-ports: 12000
   DVS uuid: ed 6b 38 50 66 7c 90 0f-b2 f8 7e 07 41 de 4e d5
   dvs version: 5.0
   config status: Enabled
   operational status: Connected
   sync status: Complete
   version: VMware vCenter Server 6.0.0 build-2559268
   vc-uuid: 4fd42386-8cba-4055-8872-6340e2f61d86
   ssl-cert: self-signed or not authenticated
```

## Validating vCenter Server Certificates

The VSM can validate the certificate presented by vCenter Server to authenticate it. The certificate may be self-signed or signed by a Certificate Authority (CA). The validation is done every time the VSM connects to the vCenter Server. If the certificate authentication fails, a warning is generated but the connection is not impaired.

### Installing Certificates

#### Before you begin

Check if a vCenter Server certificate can be received:

1. Enter the following command and store the output of this command in a file, for example, sconnect out.

openssl s\_client -connect vCenterServer\_IPaddress:443 -showcerts

- 2. Add information about the certificates in a file named cacerts.pem.
- 3. Verify that a certificate is received from vCenter Server:

openssl verify -CAfile cacerts.pem sconnect\_out

For more information about the OpenSSL commands, go to www.openssl.org.

#### Procedure

**Step 1** Create a file named cacerts.pem in bootflash:.

**Step 2** Add a list of trusted certificates in the cacerts.pem file.

You can add the self-signed certificate of vCenter Server or the list of root certificate authorities that your security policy allows. The information about each certificate must be included within the following lines:

----BEGIN CERTIFICATE----

----END CERTIFICATE----

### **Verifying vCenter Server Certificates**

You can verify the authentication of the vCenter certificates.

|        | Command or Action                                         | Purpose                                                                                                    |  |  |
|--------|-----------------------------------------------------------|----------------------------------------------------------------------------------------------------|--|--|
| Step 1 | switch# configure terminal                                | Enters global configuration mode.                                                                                                    |  |  |
| Step 2 | switch#(config) show svs connections                      | Verifies the vCenter server certificate.                                                                                             |  |  |
|        |                                                           | If the authentication fails or the<br>bootflash:/cacerts.pem file is not<br>present, the following message is displayed:             |  |  |
|        |                                                           | <pre>ssl-cert: self-signed or not authenticated</pre>                                                                                |  |  |
|        |                                                           | In addition, the following warning message is displayed five times or less after every 3 minutes:                                    |  |  |
|        |                                                           | VMS-1-CONN_SSL_NOAUTH: SSL<br>AUTHENTICATION failure                                                                                 |  |  |
| Step 3 | (Optional) switch#(config) vmware cert<br>warning disable | Disables the display of the warning messages.NoteAlthough this command is hidden in<br>the CLI, the command is available<br>for use. |  |  |

#### Example

This example shows how to verify the vCenter server certificate and how to disable the display of warning messages, if the authentication fails.

```
switch# configure terminal
switch#(config) show svs connections
connection vc:
   ip address: 172.23.181.103
   remote port: 80
   protocol: vmware-vim https
   certificate: default
   ssl-cert: ssl-cert: self-signed or not authenticated
VMS-1-CONN SSL NOAUTH: SSL AUTHENTICATION failure
VMS-1-CONN SSL NOAUTH: SSL AUTHENTICATION failure
VMS-1-CONN SSL NOAUTH: SSL AUTHENTICATION failure
VMS-1-CONN SSL NOAUTH: SSL AUTHENTICATION failure
VMS-1-CONN SSL NOAUTH: SSL AUTHENTICATION failure
switch#(config) vmware cert warning disable
switch#(config)
. . .
```

**Disconnecting From the vCenter Server** 

You can disconnect from vCenter Server, for example, after correcting a vCenter Server configuration.

#### Before you begin

- Log in to the Cisco Nexus 1000V in EXEC mode.
- Configure a Cisco Nexus 1000V connection.
- Connect the Cisco Nexus 1000V to vCenter Server/ESX.

#### Procedure

|        | Command or Action                              | Purpose                                                                   |
|--------|------------------------------------------------|---------------------------------------------------------------------------|
| Step 1 | switch# configure terminal                     | Enters global configuration mode.                                         |
| Step 2 | switch(config)# svs connection name            | Enters global configuration submode for the connection to vCenter Server. |
| Step 3 | <pre>switch(config-svs-conn)# no connect</pre> | Closes the connection.                                                    |

#### Example

This example shows how to disconnect from vCenter Server:

```
switch# configure terminal
switch# (config#) svs connection vcWest
switch# (config-svs-conn)# no connect
```

## **Removing the DVS from the vCenter Server**

You can use remove the Distributed Virtual Switch (DVS) from the vCenter Server.

#### Before you begin

- Log in to the Cisco Nexus 1000V in EXEC mode.
- Configure a connection to the vCenter Server.
- Connect the Cisco Nexus 1000V to the vCenter Server/ESX.
- Check that the server administrator has removed all of the hosts that are connected to the Cisco Nexus 1000V from the VM client. For more information, see the VMware documentation.

#### Procedure

|        | Command or Action                      | Purpose                                                                           |
|--------|----------------------------------------|-----------------------------------------------------------------------------------|
| Step 1 | switch# configure terminal             | Enters global configuration mode.                                                 |
| Step 2 | switch(config)# svs connection name    | Enters global configuration submode for the connection to the vCenter Server.     |
| Step 3 | switch(config-svs-conn)# no vmware dvs | Removes the DVS associated with the specified connection from the vCenter Server. |

#### Example

switch# configure terminal switch(config)# svs connection vcWest switch(config-svs-conn)# no vmware dvs

# Removing the DVS from the vCenter Server when the VSM Is Not Connected

You can configure whether or not you will allow administrators to delete a DVS when the VSM is not connected to the vCenter Server.

#### Procedure

Step 1 Configure the admin user or group. See Configuring the Admin User or Admin Group, on page 9.Step 2 Remove the DVS from the vCenter Server. See Removing the DVS from the vCenter Server, on page 8.

### **Configuring the Admin User or Admin Group**

#### Before you begin

- Ensure that the system administrator has created an admin user or admin group on vCenter Server to manage and delete the DVS. This user should not be given any other permissions such as deploying VMs or hosts, and so on.
- The admin user name configured on the VSM is the same as the username on vCenter Server.

#### Procedure

- **Step 1** Determine the name of the DVS.
- **Step 2** Configure the admin user in vCenter Server.

**Note** You can also configure an admin group by entering the **admin group** groupname command.

**Step 3** Verify that the admin user has been created.

#### Example

This example shows how to configure the admin user or an admin group on vCenter Server.

switch# show svs connections

config status: Enabled

```
connection VC:
    ipaddress: 10.104.63.16
   remote port: 80
   protocol: VMware-vim https
   certificate: default
   datacenter name: N1K-DC
    admin:
   DVS uuid: a2 ...
   dvs version: 5.0
    config status: Enabled
    operational status: Connected
    sync status: Complete
    version: VMware vCenter Server 4.1.0 build 258902
switch# configure terminal
switch(config)# svs connection VC
switch(config-svs-conn) # admin user NAuser
switch(config-svs-conn) #show svs connections
connection VC:
    ipaddress: 10.104.63.16
    remote port: 80
   protocol: VMware-vim https
    certificate: default
    datacenter name: N1K-DC
    admin: NAuser(user)
   DVS uuid: a2 ...
    dvs version: 5.0
```

```
operational status: Connected
sync status: Complete
version: VMware vCenter Server 4.1.0 build 258902
```

### Removing the DVS from the vCenter Server Using the Graphical User Interface

#### Procedure

| Step 1 | Log in to vCenter Server through the VMware vSphere Client with the admin user account. |
|--------|-----------------------------------------------------------------------------------------|
| Step 2 | In the vSphere Client left pane, choose the data center.                                |
| Step 3 | Choose Hosts and Clusters > Networking.                                                 |
| Step 4 | Right-click the <b>DVS</b> and choose <b>Remove</b> .                                   |
|        |                                                                                         |

## **Configuring Host Mapping**

This section includes the following topics:

- Information about Host Mapping
- · Removing Host Mapping from a Module
- · Mapping to a New Host
- Viewing Host Mapping

### **Information about Host Server Connections**

When a VSM detects a new Virtual Ethernet Module (VEM), it automatically assigns a free module number to the VEM and then maintains the mapping between the module number and the universally unique identifier (UUID) of a host server. This mapping is used to assign the same module number to a given host server.

### **Removing Host Mapping from a Module**

#### Before you begin

- Log in to the Cisco Nexus 1000V in EXEC mode.
- Remove the host from the Cisco Nexus 1000V DVS on the vCenter.

| Command or Action Purpose |                            | Purpose                           |  |  |
|---------------------------|----------------------------|-----------------------------------|--|--|
| Step 1                    | switch# configure terminal | Enters global configuration mode. |  |  |

L

|        | Command or Action                                     | Purpose                                                                                                    |  |  |
|--------|-------------------------------------------------------|----------------------------------------------------------------------------------------------------|--|--|
| Step 2 | switch(config)# <b>no vem</b> <i>module-number</i>    | Removes the specified module from the software.                                                            |  |  |
|        |                                                       | <b>Note</b> If the module is still present in the slot, the command is rejected, as shown in this example. |  |  |
| Step 3 | (Optional) switch(config)# show module vem<br>mapping | Displays the mapping of modules to host servers.                                                           |  |  |
| Step 4 | switch(config)# copy running-config<br>startup-config | Copies the running configuration to the startup configuration.                                             |  |  |

#### Example

This example shows how to remove a host mapping from a specified VEM module:

```
switch# configure terminal
switch(config) # no vem 4
switch(config) # no vem 3
cannot modify slot 3: host module is inserted
switch(config) # show module vem mapping
Mod
      Status
                     UUID
                                                         License Status
       _____
___
                     -----
                                                         _____
 3
                     93312881-309e-11db-afa1-0015170f51a8
       powered-up
                                                         licensed
switch(config-vem-slot) # copy running-config startup-config
```

### Mapping to a New Host

#### Before you begin

- Log in to the CLI in EXEC mode.
- Remove the host from the Cisco Nexus 1000V DVS on the vCenter.

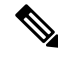

**Note** If you do not first remove the existing host server mapping, the new host server is assigned a different module number.

|        | Command or Action                                                  | tion Purpose                                                  |  |
|--------|--------------------------------------------------------------------|---------------------------------------------------------------|--|
| Step 1 | 1switch# configure terminalEnters global configuration mode.       |                                                               |  |
| Step 2 | <pre>switch(config)# vem module number</pre>                       | Enters VEM slot configuration mode.                           |  |
| Step 3 | switch(config-vem-slot)# <b>host vmware id</b><br>server-bios-uuid | Assigns a different host server UUID to the specified module. |  |

|        | Command or Action                                              | Purpose                                                        |
|--------|----------------------------------------------------------------|----------------------------------------------------------------|
| Step 4 | (Optional) switch(config-vem-slot)# show<br>module vem mapping | Displays the mapping of modules to host servers.               |
| Step 5 | switch(config-vem-slot)# copy running-config<br>startup-config | Copies the running configuration to the startup configuration. |

#### Example

This example shows how to map a host server to a module:

```
switch# configure terminal
switch(config) # vem 3
switch(config-vem-slot)# host vmware id 6dd6c3e3-7379-11db-abcd-000bab086eb6
switch(config-vem-slot) # show module vem mapping
Mod
      Status
                      UUID
                                                               License Status
       _____
___
                       ------
                                                               -----
  3
      powered-up
                       93312881-309e-11db-afa1-0015170f51a8
                                                               licensed
           wered-up 93312881-309e-11db-afa1-0015170f51a8
absent 6dd6c3e3-7379-11db-abcd-000bab086eb6
                                                             licensed
  4
```

switch(config-vem-slot)# copy running-config startup-config

### **Viewing Host Mapping**

• You can view the mapping of modules to host servers.

| Command                 | Description                                      |
|-------------------------|--------------------------------------------------|
| show module vem mapping | Displays the mapping on modules to host servers. |

#### Example

This example shows how to view the mapping of a module:

| Mod  | Status       | UUID                                 | License | Status |
|------|--------------|--------------------------------------|---------|--------|
|      |              |                                      |         |        |
| 3    | powered-up   | 93312881-309e-11db-afa1-0015170f51a8 | license | ed     |
| swit | cch(config)# |                                      |         |        |

# **Verifying Connections**

You can view and verify connections.

| Commands | Description |
|----------|-------------|
|----------|-------------|

| show svs connections | Displays the current connections to the Cisco Nexus 1000V.                                                                                                    |  |  |
|----------------------|----------------------------------------------------------------------------------------------------|--|--|
| [name]               | NoteNetwork connectivity issues may shut down your connection to the<br>vCenter Server. When network connectivity is restored, the Cisco<br>Nexus 1000V will not automatically restore the connection. In this<br>case, you must restore the connection manually using the following<br>command sequence:<br>no connect<br>connect |  |  |

#### Before you begin

- Log in to the CLI in any command mode.
- Configure the connection using the Connecting to the vCenter Server, on page 2 procedure.
- Know that the Cisco Nexus 1000V is connected to vCenter Server/ESX.

#### Example

This example shows how to verify a connection:

```
switch# show svs connections vd
Connection vc:
IP address: 172.28.15.206
Protocol: vmware-vim https
datacenter name: HamiltonDC
admin: NAuser(user)
DVS uuid: a2 ...
dvs version: 5.0
config status: Enabled
operational status: Connected
```

```
n1000v#
```

## **Verifying the Domain**

You can view and verify the configured domain.

| Commands           | Description                                             |
|--------------------|---------------------------------------------------------|
| show svs<br>domain | Display the domain configured on the Cisco Nexus 1000V. |

#### Before you begin

- Log in to the CLI in any command mode.
- Configure a domain using the Creating a Domain procedure.

# **Verifying the Configuration**

Use one of the following commands to verify the configuration.

| Command                     | Description                                                                                                    |  |
|-----------------------------|----------------------------------------------------------------------------------------------------|--|
| show running-config         | Displays the current configuration.<br>If the Cisco Nexus 1000V is not connected to a vCenter Server or                                                                                                    |  |
|                             | ESA server, the output is limited to connection-related information.                                                                                                    |  |
| show svs connections [name] | Displays the current connections to the Cisco Nexus 1000V.                                                                                                    |  |
|                             | <b>Note</b> Network connectivity issues might shut down your connection to the vCenter Server. When network connectivity is restored, the Cisco Nexus 1000V will not automatically restore the connection. In this case, you must restore the connection manually using the <b>no connect</b> command followed by the <b>connect</b> command. |  |
| show svs domain             | Displays the domain configured on the Cisco Nexus 1000V.                                                                                                    |  |
| show module                 | Displays module information.                                                                                                    |  |
| show server_info            | Displays server information.                                                                                                    |  |
| show interface brief        | Displays interface information, including the uplinks to the vCenter Server.                                                                                                    |  |
| show interface virtual      | Displays virtual interface information.                                                                                                    |  |
| show module vem mapping     | Displays the mapping of modules to host servers.                                                                                                    |  |

## **Verifying the Module Information**

You can display and verify module information, including a view of the DVS from the Cisco Nexus 1000V.

#### Before you begin

- Log in to the CLI in any command mode.
- Configure the Cisco Nexus 1000V connection using the Connecting to the vCenter Server procedure.
- Know that the Cisco Nexus 1000V is connected to the vCenter Server/ESX.
- Know that the server administrator has already added the host running the Cisco Nexus 1000V to the DVS in the vCenter Server.

#### Procedure

#### Step 1 show module

#### Example:

```
n1000v# show module
Mod Ports Module-Type Model Status
                                    -----
1 1 Virtual Supervisor Module Nexus1000V active *
2 48 Virtual Ethernet Module ok
3 48 Virtual Ethernet Module ok
Mod Sw Hw World-Wide-Name(s) (WWN)
                        _____
--- ----------- ------
1 4.0(0)S1(0.82) 0.0 --
2 NA 0.0 --
3 NA 0.0 --
Mod MAC-Address(es) Serial-Num
        ----- -----
1 00-19-07-6c-5a-a8 to 00-19-07-6c-62-a8 NA
2 02-00-0c-00-02-00 to 02-00-0c-00-02-80 NA
3 02-00-0c-00-03-00 to 02-00-0c-00-03-80 NA
Mod Server-IP Server-UUID Server-Name
____ ______
1 172.18.217.180 esx-1
2 172.18.117.44 487701ee-6e87-c9e8-fb62-001a64d20a20 esx-2
3 172.18.217.3 4876efdd-b563-9873-8b39-001a64644a24 esx-3
* this terminal session
```

Displays module information.

#### **Step 2** show server info

#### Example:

```
n1000v# show server_info

Mod Status UUID

--- ------

2 powered-up 34303734-3239-5347-4838-323130344654

3 absent 371e5916-8505-3833-a02b-74a4122fc476

4 powered-up 4880a7a7-7b51-dd96-5561-001e4f3a22f9

5 absent 48840e85-e6f9-e298-85fc-001e4f3a2326

6 powered-up eb084ba6-3b35-3031-a6fe-255506d10cd0

n1000v#
```

#### Displays server information.

#### **Step 3** show interface brief

#### Example:

```
n1000v# show interface brief

Port VRF Status IP Address Speed MTU

mgmt0 -- up 172.28.15.211 1000 1500

Ethernet VLAN Type Mode Status Reason Speed Port

Interface Ch #

Eth2/2 1 eth trunk up none a-1000(D) --
```

Interface VLAN Type Mode Status Reason MTU

Example n1000v# Displays interface information, including the uplinks to the vCenter Server. Step 4 show interface virtual Example: n1000v# show interface virtual Port Adapter Owner Mod Host Veth49 R-VM-1 2 mcs-srvr35

Displays virtual interface information.

## Verifying the Module Information Using the vCenter Server

You can display and verify module information using the vCenter Server. The following alarms are raised in the vCenter Server based on the condition.

All alarms are cleared when the VSM disconnects from the vCenter Server.

| Alarm                                            | Description                                                                                                    |
|--------------------------------------------------|----------------------------------------------------------------------------------------------------|
| < <i>Host-Ref_Name</i> > Online                  | This alarm is raised as a warning on the host object. It indicates that the VEM is online in the VSM. This alarm persists as long as the VEM is communicating with the VSM and the VEM is online.                                                                                                    |
| < <i>Host-Ref_Name</i> > Offline                 | This alarm is raised as an alert on the host object. It indicates that the VEM is offline in the VSM. This alarm is cleared when the VEM comes online.                                                                                                    |
| < <i>Host-Ref_Name</i> > Deleted<br>from VSM     | This alarm is raised as a warning on the host object. It indicates that the VEM is being removed from the VSM but it is not removed from the DVS. This alarm is cleared when the VEM is detected as a module in the VSM.                                                                                                    |
| < <i>Host-Ref_Name</i> > Update<br>failed in VSM | This alarm is raised as an alert on the host object. It indicates that the VEM has already been removed from the VSM but updates are still being received from the vCenter Server. There can be connectivity issues between the VSM and the VEM. This alarm can coexist with the <i><host-ref_name></host-ref_name></i> Deleted from VSM alarm. This alarm is cleared when the VEM is detected as a module in the VSM. |

# **Feature History for Server Connections**

| Feature Name                                            | Releases        | Feature Information          |
|---------------------------------------------------------|-----------------|------------------------------|
| Module Information Verification<br>using vCenter Server | 5.2(1)SV3(1.6)  | This feature was introduced. |
| vCenter Server Certificates<br>Validation               | 4.2(1)SV2(2.1a) | This feature was introduced. |
| DVS Deletion                                            | 4.2(1)SV1(4a)   | This feature was added.      |
| Server Connections                                      | 4.0(4)SV1(1)    | This feature was introduced. |

I